Для регистрации в Едином личном кабинете необходимо нажать на ссылку «Регистрация» на странице https://lk.rt.ru

| Авто                  | риза                           | ция                        |          |                   |         |
|-----------------------|--------------------------------|----------------------------|----------|-------------------|---------|
| Логин                 |                                |                            |          |                   |         |
| Пароль                |                                |                            |          |                   |         |
| Запо                  | омнить ме                      | ня                         |          |                   |         |
| B                     | ОЙТИ                           |                            | Восстан  | ювить паро        | оль     |
| Нет досту<br>Или войд | <b>/па в Един</b><br>ите с пом | <b>ный личн</b><br>ощью со | ный каби | <b>нет?</b> Регис | страция |
| w                     | 0                              | 0X                         | Я        | G٠                | f       |
|                       | 0                              | ^                          | 71       |                   |         |

## <u>Первый шаг</u>

На первом шаге регистрации необходимо заполнить поля «Фамилия, Имя, Отчество» владельца договора на оказание услуг связи и номер мобильного или адрес электронной почты и выбрать регион из списка.

В целях безопасности, при регистрации в ЕЛК может быть отображено поле для ввода captcha. Нажать кнопку «Продолжить».

| <ul> <li>Единый личный кабинет</li> </ul>                                                                                                    |                        | Перейти на RTRU Пом |
|----------------------------------------------------------------------------------------------------|------------------------|---------------------|
| Войти Зарегистрироваться                                                                                                    |                        |                     |
| Вы сможете:                                                                                                    |                        |                     |
| <ul> <li>Управлять своими услугами</li> <li>Контролировать баланс, расходы и платежи</li> <li>Просматривать и без комиссии оплачивать</li> </ul> | 1<br>Счета             |                     |
| Введите данные, указанные в Вашем Договоре на                                                                                                    | оказание услуг связи 🕕 | Ростелеком          |
| Фамилия Имя Отчество                                                                                                    | контактные данные      |                     |
| Укажите регион или выберите из списка<br>Пермский край                                                                                           | •                      |                     |
| 21374 Введите код с к                                                                                                    | артинки                |                     |
|                                                                                                    |                        |                     |

**Примечание:** Если ЕЛК нашел Учетную запись с введенными контактными данными, то на странице отображается сообщение:

Учетная запись с указанными данными уже используется в других личных кабинетах «Ростелеком». Если хотите добавить к существующей учетной записи доступ к Единому личному кабинету, введите пароль от этой учетной записи. Или введите новые контактные данные для создания учетной записи в Едином личном кабинете

Для подтверждения Учетной записи ЕЛК необходимо ввести от нее пароль, заполнить поле captcha и нажать кнопку «Продолжить». Если пароль введен верно, то откроется страница авторизации. Далее необходимо ввести эти же контактные данные и пароль.

Если пароль был введен не верно, то на экране отобразятся сообщение об ошибке и предложение воспользоваться сервисом восстановления пароля.

## Второй шаг

На втором шаге необходимо подтвердить регистрацию с помощью адреса электронной почты или номера мобильного телефона. В случае если в качестве контактных данных указан адрес электронной почты, ЕЛК отправляет письмо, содержащее ссылку для подтверждения учетной записи.

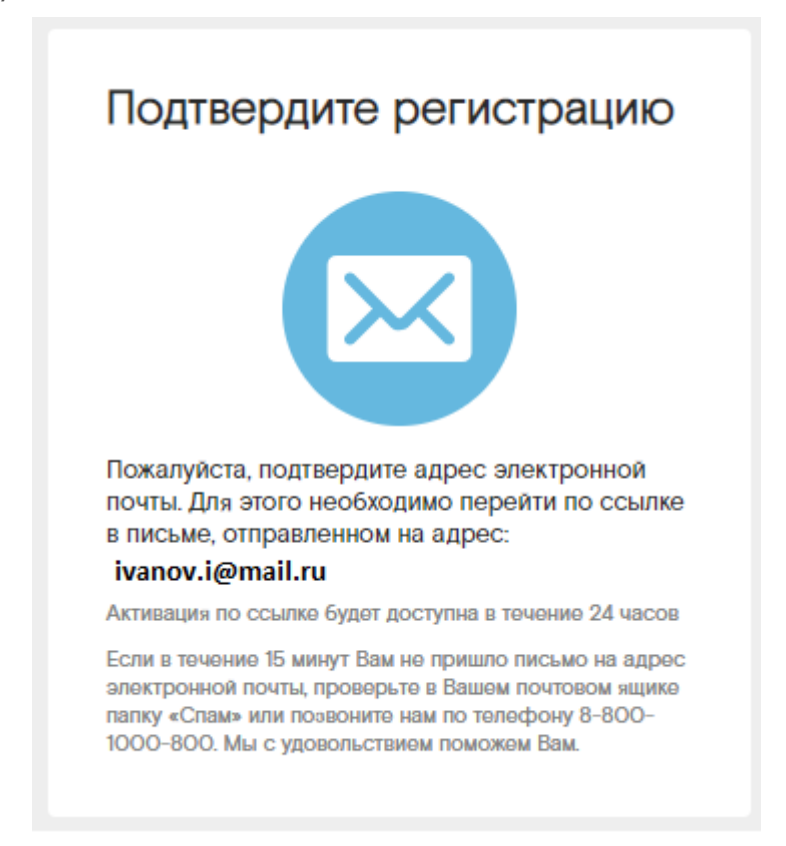

Обратите внимание, что срок действия ссылки – 24 часа.

В случае если в качестве контактных данных указан номер мобильного телефона, то на него отправляется SMS, содержащее код для подтверждения учетной записи.

| Войти Заре              | гистрироваться       |                                     |                                           |
|-------------------------|----------------------|-------------------------------------|-------------------------------------------|
| Подтвердите о           | перацию              |                                     |                                           |
| Для создания Един<br>22 | юго личного кабинета | введите код подтверждения, отправле | нный на номер телефона: +7 (922) 222-22 - |
| SMS-код                 | Отправить SMS        | -код повторно можно будет через 275 | сек.                                      |
| H                       | азад                 |                                     | Продолжить                                |
|                         |                      |                                     |                                           |

## <u>Третий шаг</u>

После подтверждения Учетной записи ЕЛК по электронной почте или по номеру мобильного телефона открывается Главная страница ЕЛК. Если по данным, узнанным при регистрации, ЕЛК нашел лицевой(ые) счет(а) в информационных системах ПАО «Ростелеком», то к данной Учетной записи автоматическая присоединяются все найденные лицевые счета.

Если по указанным данным лицевые счета не найдены, то откроется Главная страница ЕЛК с уведомлением о необходимости привязки ЛС.

#### Часто задаваемые вопросы:

## «Почему при регистрации при вводе адреса электронной почты/номера телефона отображается сообщение о том, что учетная запись с данным контактом уже существует?»

Адрес электронной почты/номер телефона уникален в системе и не может быть указан одновременно для нескольких учетных записей в Едином личном кабинете.

Адрес электронной почты/номер телефона, который Вы указываете, уже был указан при регистрации учетной записи или указан и подтвержден в разделе «Персональная информация» в Едином личном кабинете Вами или кем-то другим.

# «Я потерял доступ к электронной почте/номеру телефона, на который регистрировал учетную запись. Что делать?»

Вы можете сменить адрес электронной почты/номер телефона. Зайдите в Единый личный кабинет. Справа вверху нажмите на ссылку с Вашим логином. Из выпадающего списка перейдите по ссылке «Персональная информация». В поле «Электронная почта» введите новый адрес электронной почты или в поле «Номер телефона» введите новый номер телефона, доступ к которым у Вас есть, введите текущий пароль учетной записи Единого личного кабинета и нажмите кнопку «Сохранить изменения».

#### «Я хочу сменить пароль. Как это сделать?»

Зайдите в Единый личный кабинет. Справа вверху нажмите на ссылку с Вашим логином, далее в открывшемся списке перейдите по ссылке «Персональная информация». Откроется страница «Персональная информация». Под заголовком «Учётная запись Единого личного кабинета» нажмите ссылку «Изменить пароль». Заполните поля «Текущий пароль», «Новый пароль. Нажмите кнопку «Готово». Ваш пароль будет изменен.

# Привязка лицевого счета после регистрации в ЕЛК

После подтверждения Учетной записи ЕЛК по электронной почте или по номеру мобильного телефона открывается Главная страница ЕЛК. Если по данным, узнанным при регистрации, ЕЛК нашел лицевой(ые) счет(а) в информационных системах ПАО «Ростелеком», то к данной Учетной записи автоматическая присоединяются все найденные лицевые счета.

Если по указанным данным лицевые счета не найдены, то откроется Главная страница ЕЛК с уведомлением и предложением привязки ЛС:

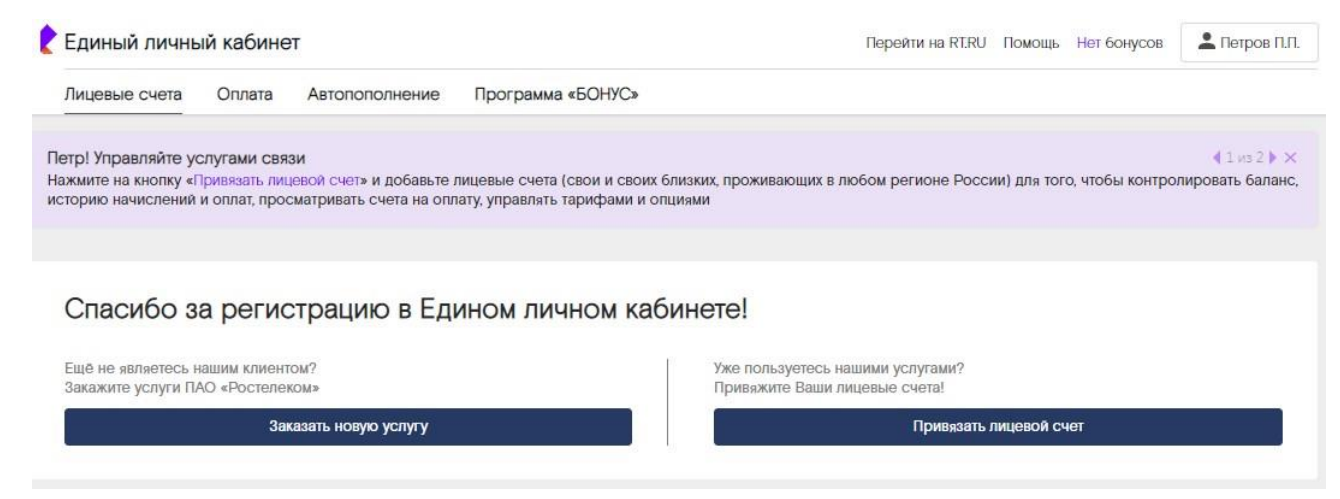

Рисунок 8. Главная страница ЕЛК, если ЛС не найден

Далее необходимо нажать кнопку «Привязать лицевой счет». Откроется страница

привязки ЛС, на данной странице предлагается привязать все свои лицевые счета, а

также лицевые счета своих близких к своей учетной записи.

| Привязка | лицевого счёта                |                               |                         |                         |
|----------|-------------------------------|-------------------------------|-------------------------|-------------------------|
|          | Данные<br>лицевого счёта      | Выбор услуги<br>для привыхи   | 3 Данные услуги         | 4 Ресультат             |
|          | Укажите данные д              | ля привязки лицевого с        | чёта                    |                         |
|          | Регион лицевого счёта *       |                               | № лицевого счёта * № те | пефона Логин услуги     |
|          | Пермский край                 | •                             | 12 цифр из Договора     | на оказание услуг связи |
|          | Завершить регистра            | цию без привязки лицевого сче | та                      | Продолжить              |
|          | *Поля, обязательные для запол | нсники                        |                         |                         |

Рисунок 9. Страница регистрации. Шаг 3. Привязка лицевого счета

Также есть возможность завершить регистрацию без привязки ЛС. Для завершения регистрации необходимо нажать на кнопку «Завершить регистрацию без привязки лицевого счета», при нажатии на которую открывается Главная страница ЕЛК. В этом случае будет доступен ограниченный перечень сервисов ЕЛК.

# Привязка лицевого счета

Для управления своими лицевыми счетами и лицевым счетами близких, пользующихся услугами ПАО «Ростелеком» в любом регионе России, а также для контроля баланса, расходов и платежей, просмотра счетов необходимо привязать нужные лицевые счета к ЕЛК ПАО «Ростелеком».

Есть возможность привязать лицевой счет к учетной записи ЕЛК, который уже привязан к другой учетной записи ЕЛК (переприсоединить лицевой счет). В случае успешной привязки, лицевой счет автоматически отсоединится от предыдущей учетной записи ЕЛК.

## Привязка лицевого счета с Главной страницы ЕЛК

После авторизации в ЕЛК открывается Главная страница.

Далее необходимо нажать на кнопку «Привязать лицевой счет».

| Спасибо за регистрацию в Едином личн                                 | ном кабинете!                                                     |
|----------------------------------------------------------------------|-------------------------------------------------------------------|
| Ещё не являетесь нашим клиентом?<br>Закажите услуги ПАО «Ростелеком» | Уже пользуетесь нашими услугами?<br>Привяжите Ваши лицевые счета! |
| Заказать новую услугу                                                | Привязать лицевой счет                                            |

Рисунок 39. Пример отображения кнопки для привязки лицевого счета

## Привязка лицевого счета по услуге «Домашний Интернет»

Для привязки лицевого счета необходимо нажать на кнопку «Привязать лицевой счет»:

далее откроется страница привязки лицевого счета:

1. Первый шаг привязки ЛС: данные лицевого счета

Указать регион, № лицевого счета или логин услуги связи «Домашний интернет» (если привязка осуществляться по логину услуги, то также необходимо выбрать услугу) и нажать кнопку «Продолжить».

| Привязка лицевого счёта                             |                                                   |                                         |                         |
|-----------------------------------------------------|---------------------------------------------------|-----------------------------------------|-------------------------|
| 1 Данные<br>пицевого счёта                          | <ol> <li>Выбор услуги<br/>для привязки</li> </ol> | 3 Данные<br>услуги                      | 4 Результат             |
| Укажите данные ,                                    | для привязки лицевого                             | счёта                                   |                         |
| Регион лицевого счёта *                             |                                                   | № лицевого счёта * № та                 | елефона Логин услуги    |
| Челябинская область                                 |                                                   | <ul> <li>12 цифр из Договора</li> </ul> | на оказание услуг связи |
| Вернуться на главну<br>*Поля, обязательные для зало | Лю                                                |                                         | Продолжить              |

Рисунок 40. Пример отображения первого шага страницы привязки ЛС

## 2. Второй шаг привязки ЛС: выбор услуги для привязки

Если привязка ЛС осуществляется по логину услуги, то данный шаг пропускается, происходит переход к третьему шагу данного сценария.

Выбрать услугу «Домашний интернет» и нажать кнопку «Продолжить».

| ¢ | Данные<br>пицевого счёта                                                   | Выбор услуги<br>для привязки                                                   | Данные<br>услуги                                             | 4 Результат                                             |
|---|----------------------------------------------------------------------------|--------------------------------------------------------------------------------|--------------------------------------------------------------|---------------------------------------------------------|
|   | Выберите услуг                                                             | у                                                                              |                                                              |                                                         |
|   | Домашний Интерести<br>Необходимо будет<br>только с Вашего до<br>Ростелеком | ернет<br>ввести логин услуги «Домашний инт<br>эмашнего компьютера или мобильно | ернет», указанный в договоре<br>го устройства, подключенного | Услуга может быть авторизована<br>к услуге Интернет ПАО |
|   | О Домашний теле<br>Необходимо будет                                        | ефон<br>позвонить с домашнего телефона и                                       | ввести код, следуя подсказка                                 | м автоинформатора                                       |
|   |                                                                            |                                                                                |                                                              |                                                         |

Пример второго шага страницы привязки ЛС «Домашний интернет»

## 3. Третий шаг привязки ЛС: данные услуги

Далее необходимо подтвердить право управления ЛС посредством ввода информации, указанной в Договоре на оказание услуг связи - логина и пароля доступа к услуге «Домашний Интернет». Логин указан в заключенном с ПАО «Ростелеком» Договоре на оказание услуг связи или в Регистрационной форме к Договору.

| Укажите логин и      | пароль доступа |     |                                                         |                                       |
|----------------------|----------------|-----|---------------------------------------------------------|---------------------------------------|
| Логин *<br>777777777 |                | _   | Логин – это уникальный иден<br>об оказании услуг связи. | тификатор услуги, указанный в договор |
| Пароль *             | 5              | 9/5 | Пароль необходим для подтв                              | ерждения права управления услугой     |
| Назад                |                |     |                                                         | Продолжить                            |

Пример отображения третьего шага страницы привязки ЛС по услуге

«Домашний Интернет»